# Lenovo IdeaCentre Q180 Series 使用手冊

Version 1.0 2011.09

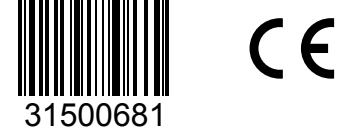

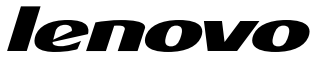

# 重要安全資訊

使用本手冊之前,請務必閱讀並瞭解所有和本產品相關的安全資訊。有關最新的 安全資訊,請參閱本產品隨附的**安全及保固手冊**。閱讀並瞭解安全資訊可降低發 生人員傷害和產品損壞的風險。

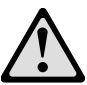

**危險**:請注意極度危險或致命的狀況。

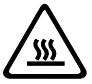

**注意**:請注意對程式、裝置或資料可能造成的損壞。

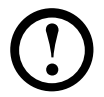

附註:請注意此項重要資訊。

© Copyright Lenovo 2011.

目錄

# 重要安全資訊

| 第一章 | 使用電腦硬件 1                |
|-----|-------------------------|
|     | 1.1 正面視圖                |
|     | 1.2 背面視圖                |
|     | 1.3 電腦座架指示4             |
|     | 1.4 設定顯示解析度4            |
|     | 1.5 連接電腦5               |
| 第二章 | 使用 Rescue System7       |
|     | 2.1 OneKey Recovery8    |
|     | 2.2 驅動程式與應用程式安裝8        |
|     | 2.3 系統設定9               |
|     | 2.4 系統備份10              |
|     | 2.5 系統恢復10              |
|     | 2.6 建立恢復光碟10            |
| 第三章 | 疑難排解及確認設定11             |
|     | 3.1 顯示器問題疑難排解12         |
|     | 3.2 音訊問題疑難排解13          |
|     | 3.3 軟件問題疑難排解14          |
|     | 3.4 硬碟問題疑難排解14          |
|     | 3.5 Windows 疑難排解的特殊考量15 |

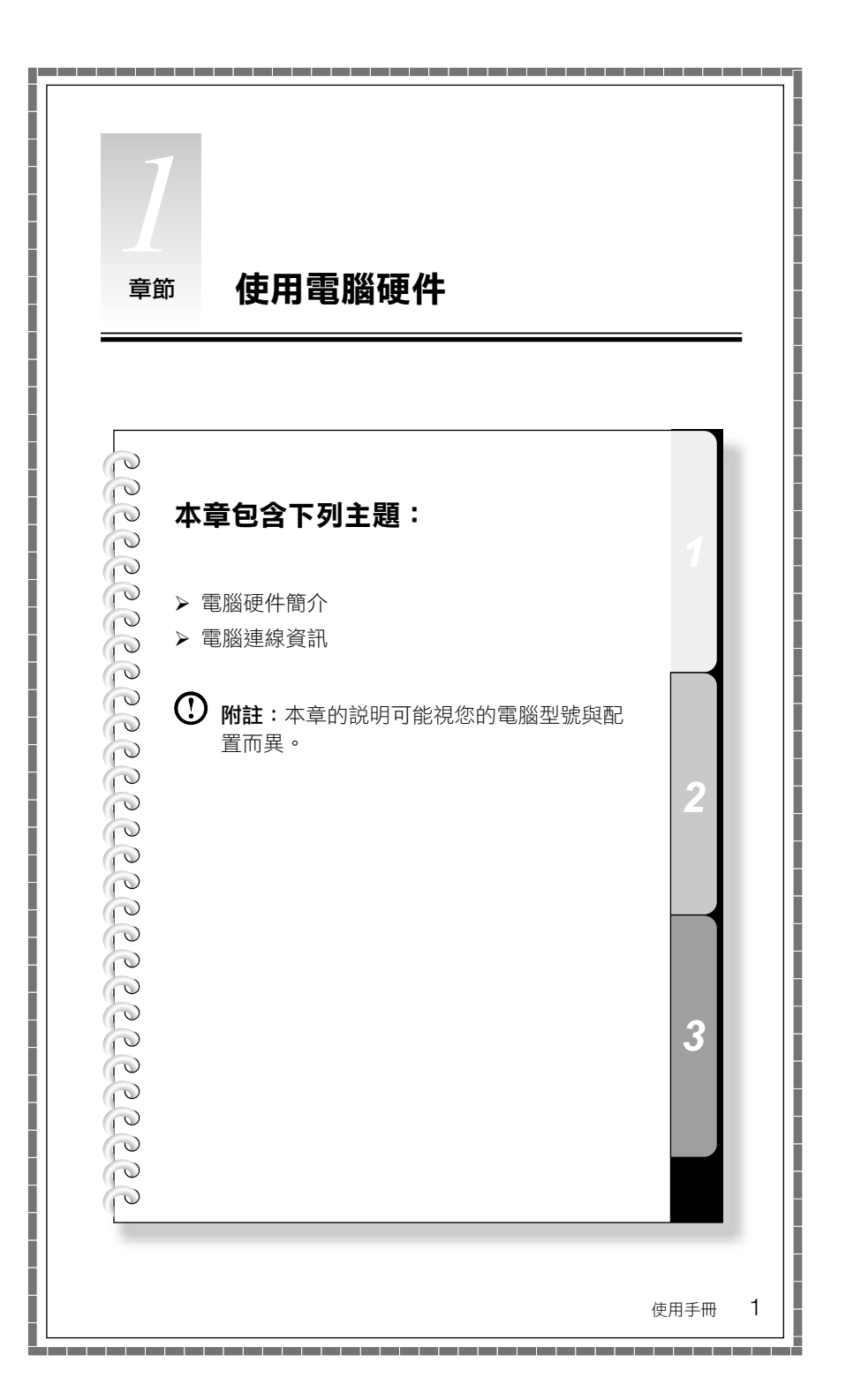

# 1.1 正面視圖

注意:確認沒有擋住電腦的任何一個通風孔。通風孔如擋住,會導致過熱問題。

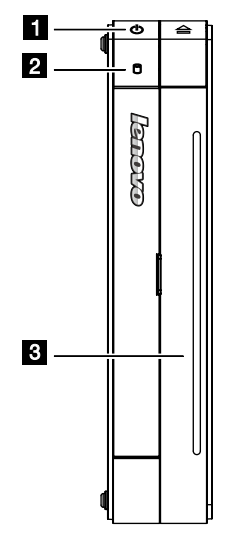

**3** USB 接頭 (2個)

0 <u></u>

- 1 電源按鈕
- 2 磁碟機指示燈
- **3** 光碟機(選配)
- 4 記憶卡讀卡機

- 6 耳機接頭
- 7 咪高風接頭

# 1.2 背面視圖

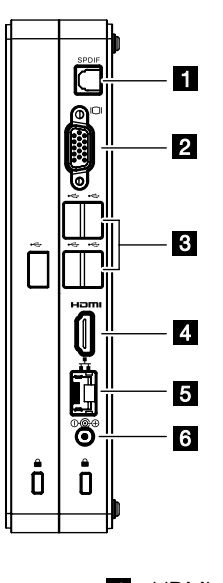

- 1 SPDIF 接頭
- 2 VGA 接頭
- 3 USB 接頭(5個)

- 4 HDMI-OUT 接頭
  5 乙太網絡接頭
- 6 電源接頭

# 1.3 電腦座架指示

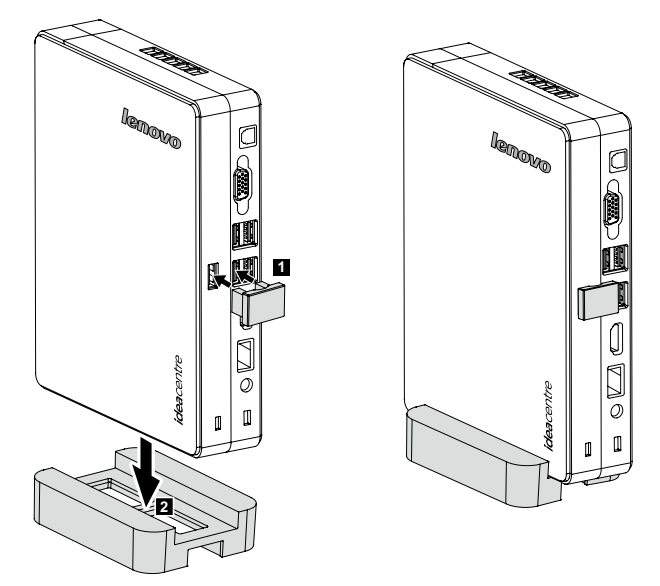

## 1.4 設定顯示解析度

- 將 TV 或顯示器的更新速率設定為 60 赫茲以下,以避免對 TV 或顯示器造成 損壞。
- 如果設定新的更新速率後,TV或顯示器上沒有顯示任何圖像,請關閉TV或 顯示器,經過一會兒後再重新啟動。
- 連接到 TV 時,請選擇 TV 的適當輸入頻道。
- Lenovo 建議您使用 VGA 或 HDMI 視頻接頭,將電腦連接到顯示器。
- 雖然使用 VGA 或 HDMI 視頻接頭可以將電腦連接到 TV,但是 Lenovo 不保證 這樣做有實際的效果。在電腦連接好且正常運作之後,如果 TV 上顯示空白畫 面或沒有顯示任何圖像,則可能是 TV 設定有問題。請洽詢 TV 廠商。

## 1.5 連接電腦

#### 1.5.1 使用 S/P DIF 輸出數碼訊號:

如果您的外接裝置可支援 S/P DIF,您可以使用 S/P DIF 接頭輸出高畫質音訊訊號。在使用 S/P DIF 輸出前,請先執行以下操作:

- 1. 將外部裝置連接至 S/P DIF 接頭。
- 按一下開始→控制台→硬體和音效→管理音訊裝置,從快顯視窗選擇播放標 籤,再選擇 數位音訊 (S/P DIF) 作為播放裝置,按一下套用按鈕以儲存變更。

⑦ 附註:如果您切換至不支援 S/P DIF 的其他外部裝置,則電腦可能會沒有聲音,此時請遵循步驟2 選擇適當的播放裝置。

#### 1.5.2 將電源線正確地連接到接地的電源插座。

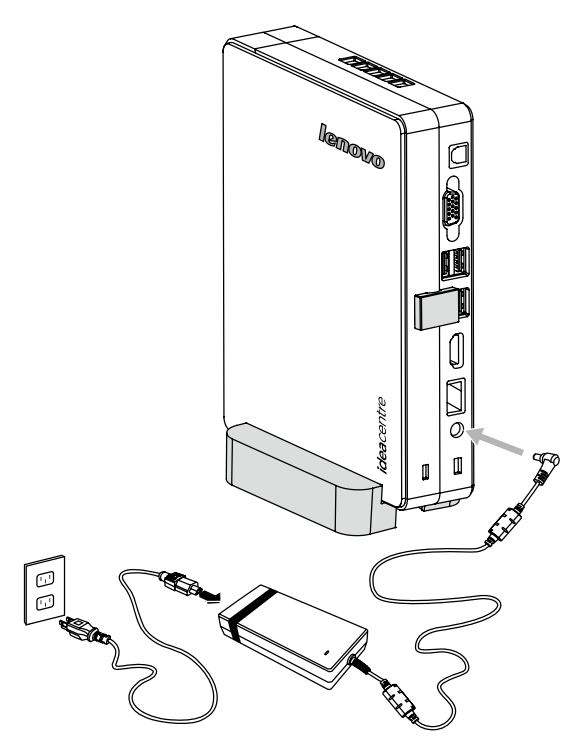

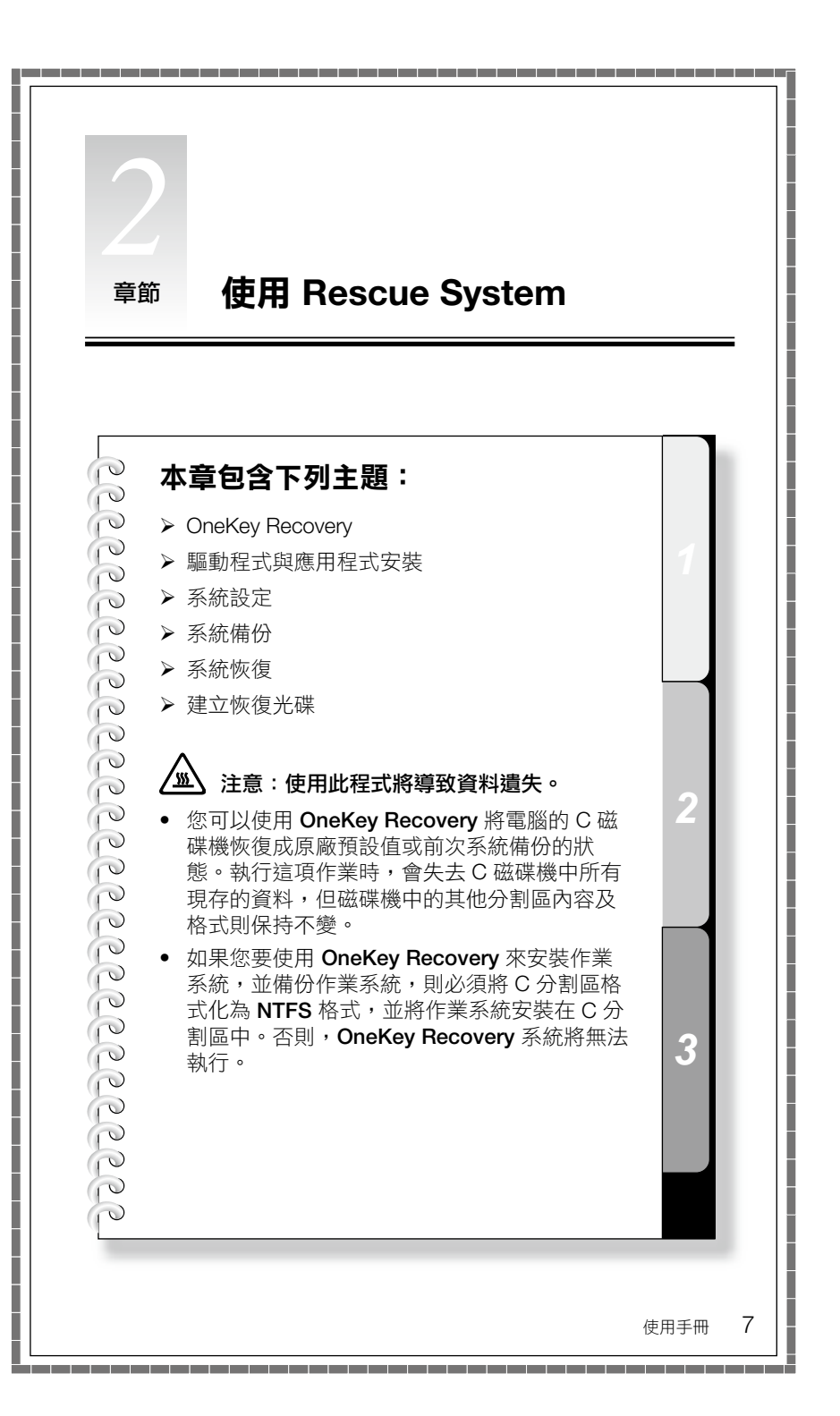

# 關於服務分割區:

Rescue System 所使用的檔案及相關資料儲存在服務分割區中。若刪除這個分割 區,將使 Rescue System 無法使用。如需詳細的資訊,請參閱下列指示:

選取控制台 → 系統管理工具 → 電腦管理 → 磁碟管理,就會看到服務分割區, 請勿刪除狺個分割區。

① 附註: Rescue System 所使用的恢復檔案和相關資料儲存在服務分割區中。 如果服務分割區遭到非 Lenovo 授權服務人員刪除或損壞,而導致任何損 失, Lenovo 將不負責。

# 2.1 OneKey Recovery

OneKey Recovery 是易於使用的應用程式。您可以使用其將電腦恢復成系統預設 值或前次系統備份的狀態。

#### 詳細的作業程序

- 1. 在開啟電腦的電源時,反覆按下 F2 鍵並釋放,直到開啟 Lenovo Rescue System,然後選擇 OneKey Recovery。
- ① 附註: System Recovery (系統恢復)將會改寫 C 磁碟機中的所有資料。要 防止資料遺失,請務必先備份相關資料,然後再執行系統恢復。
- 2. 遵循書面上的指示,選擇您想還原的備份作業,以及想安裝作業系統的硬碟, 並按 Next (下一步) 開始還原作業。
- 3. 請稍待系統執行恢復程序。在恢復程序期間,請勿中斷作業。
- 4. 在系統順利恢復之後,軟件會提示您重新啟動電腦。請重新啟動電腦,並登入 系統。

## 2.2 驅動程式與應用程式安裝

Rescue System 中的驅動程式與應用程式安裝功能,可讓使用者很方便地安裝 Lenovo 硬件出貨時隨附的 Lenovo 應用程式與驅動程式。

## 方法1:自動安裝

在開啟電腦的電源時,反覆按下 F2 鍵並釋放,直到開啟 Lenovo Rescue System, 然後選擇 Drivers and Application Installation (驅動程式與應用程式安裝)。

遵循畫面上的提示,完成 Lenovo 驅動程式與應用程式安裝。按一下**安裝**,就會開始 Lenovo 驅動程式與應用程式安裝。

系統將重新啟動。系統重新啟動之後,安裝程序會繼續執行,直到完成為止。

#### 方法 2:手動安裝

在 Windows 系統中,按一下開始 → 所有程式 → Lenovo → Lenovo 驅動程式與 應用程式安裝。

啟動程序之後,請依據提示以手動方式安裝所有的驅動程式與軟件。

# ① 附註:

- 1. 建議不要重複安裝電腦上已有的軟件。
- 在存取作業系統之前,請確定已自動完成了驅動程式與應用程式安裝。之後,就可以使用手動安裝功能。

## 2.3 系統設定

System Setup(系統設定)為 Lenovo Rescue System 進行網絡配置,確定 Rescue System 可以連接互聯網。此外,System Setup(系統設定)會設置並管 理 Lenovo Rescue system 的所有密碼。

#### 2.3.1 啟動

在開啟電腦的電源時,反覆按下 F2 鍵並釋放,直到開啟 Lenovo Rescue System, 然後選擇 System Setup(系統設定)。

#### 2.3.2 網絡設定

根據電腦的網絡存取模式,在網絡連線模式中選取 ADSL 或區域網絡連線。 1. 若選取「ADSL」,請輸入 ADSL 連線的使用者名稱和密碼。

2. 若選取「區域網絡連線」,請配置區域網絡的 IP 地址和 Proxy 伺服器。

#### 2.3.3 密碼管理

密碼管理讓您設置並管理 Lenovo Rescue System 的所有密碼。

預設密碼是空白。

首次存取**密碼管理**時,請設定一個密碼。如果您不想設定密碼,可直接存取系統 及進行相應的作業。

# 2.4 系統備份

將系統分割區備份至鏡像檔。若出現系統故障,可以從這個鏡像檔還原系統。

在 Windows 系統中,按一下開始 → 所有程式 → Lenovo → Lenovo Rescue System。

啟動程序之後,請依據提示,按一下 System Backup (系統備份),備份系統 分割區。

## 2.5 系統恢復

重新啟動電腦,進入系統恢復環境。您可以選擇將電腦恢復至系統備份點或初始 狀態。

## 2.6 建立恢復光碟

從現行系統建立可開機的恢復光碟。恢復光碟用於啟動電腦,將指導您完成整個 還原程序。

在 Windows 系統中,按一下開始 → 所有程式 → Lenovo → Lenovo Rescue System。

啟動程序之後,請按一下 Create Recovery Disc (建立恢復光碟),從現行系統 建立可開機的恢復光碟。

遵循畫面提示,建立恢復光碟。

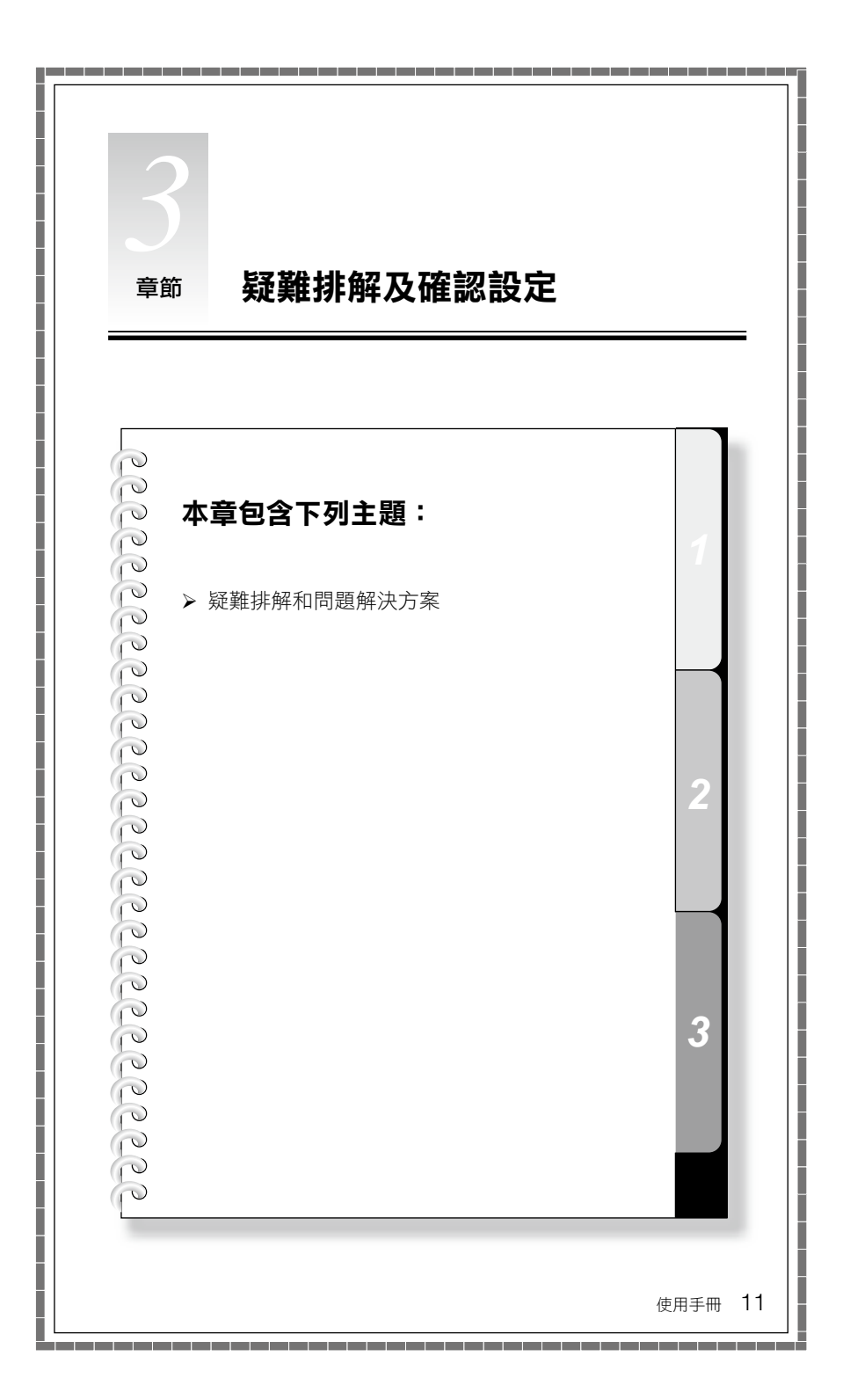

## 解決問題

#### 請遵循這些提示來對您的電腦執行疑難排解:

- 如果您在問題開始出現之前曾新增或移除零件,請檢閱安裝程序,並確定零件
  已經正確地安裝。
- 如果週邊裝置無法運作,請確定裝置已正確地連接。
- 如果畫面上出現錯誤訊息,請寫下確切的訊息。這則訊息可以協助支援人員診 斷及修正問題。
- 如果程式中出現錯誤訊息,請參閱程式的文件。
- **附註**:本文件中的程序是針對 Windows 預設檢視模式所撰寫,所以如果您將 Lenovo® 電腦設為 Windows 傳統檢視畫面,它們可能就不適用。

#### 3.1 顯示器問題疑難排解

問題:空白畫面,或顯示器未顯示任何圖像。

#### 疑難排解和問題解決方案:

- 1. 檢查顯示器是否已開啟電源;如果沒有,請按下電源按鈕。
- 2. 檢查顯示器電源線是否鬆動;如果鬆動,將電源線牢固接入顯示器。
- 檢查與顯示器相連的訊號纜線是否與電腦顯示卡接頭緊密連接;如果沒有,請 關閉電腦,將顯示器訊號線緊密連接上。

**問題**:您需要變更顯示器內容設定。

#### 設定顯示器背景及圖標內容:

- 用滑鼠右鍵按一下桌面任意處(圖標除外),然後從快顯功能表中選取 「個人化」。
- 2. 請在此選取適當的選項來執行下列動作:
  - 變更桌面背景
  - 選取螢幕保護裝置
  - 選取圖標及字元的色彩和外觀選項
  - 使用「顯示設定值」選項來設定解析度及色彩
- 3. 選取顯示設定值來設定解析度和色彩。

使用**套用**按鈕,設定新的 TV 或顯示器解析度。如果 TV 或顯示器不支援這個 新的解析度,系統會在 20 秒內恢復成原來的解析度。

將 TV 或顯示器的更新速率設定為 60 赫茲以下,以避免對 TV 或顯示器造成 損壞。 如果設定新的更新速率後,TV 或顯示器上沒有顯示任何圖像,請關閉 TV 或 顯示器,經過一會兒後再重新啟動。對於 TV,您可以將輸入模式切換成另一 種,然後再切回,以使 TV 正常顯示。

問題:螢幕出現條紋。

#### 疑難排解和問題解決方案:

- 檢查其位置與電腦的距離少於1公尺的裝置,例如雪櫃、電風扇、風筒、 UPS、穩壓器、螢光燈,或其他可能產生電磁干擾的電腦。
- 2. 將任何干擾裝置搬離電腦。
- 3. 如果問題仍然存在,請聯絡顯示器裝置廠商。

#### 3.2 音訊問題疑難排解

問題:整合式喇叭沒有聲音。

#### 疑難排解和問題解決方案:

- 調整 Windows 音量控制 按兩下喇叭圖標(位於畫面右下角)。確定音量已經調高,而且並未啟用靜音。調整音量、低音和高音控制項,以減少失真。
- 重新安裝音訊驅動程式。
- 從耳機插孔上拔掉耳機 當耳機連接到電腦側面的耳機插孔時,來自喇叭的 聲音會自動停用。
- 拔除 HDMI 接頭再重新接上,重新啟動電腦,然後將 HDMI 設為音訊輸出模式 (例如,透過控制台)。

W註: IdeaCentre Q180 支援 HDMI 音訊和視頻輸出。要深入瞭解 HDMI,請 前往網站: <u>http://www.hdmi.com/</u>

問題:耳機沒有聲音。

#### 疑難排解和問題解決方案:

- 檢查耳機線的連線 確定耳機線已經穩固地插入耳機插孔中。
- 調整 Windows 音量控制 按一下或按兩下喇叭圖標(位於畫面右下角)。確 定音量已經調高,而且並未啟用靜音。
- 變更音訊裝置 按一下開始 → 控制台 → 硬體和音效 → 管理音訊裝置,將會 快顯音效視窗,按一下播放標籤以選擇適當的播放裝置。

#### 3.3 軟件問題疑難排解

問題:您無法正常結束執行中的程式。

#### 疑難排解和問題解決方案:

1. 開啟工作管理員視窗(同時按下 Ctrl, Alt 與 Delete)。

2. 選取應用程式標籤,然後選取問題程式,再按一下結束工作按鈕。

**問題**:您需要安裝或解除安裝程式。

#### 解決問題:

**在安裝期間**,請勿關閉系統電源或透過其他強硬的手段來中斷安裝處理程序。 這樣可能會造成系統程式不正常,甚至導致系統起始設定期間失敗。

**在解除安裝程序期間**,絕對不要直接刪除個別的檔案或資料夾。這樣會損壞系統,可能還會造成系統全面故障。

請依照下列程序來適當地解除安裝程式:

- 1. 移除程式之前,先備份所有相關的文件及系統設定。
- 如果程式有自己的解除安裝程式,請直接執行這個解除安裝程式來解除安裝該 程式。
- 3. 如果程式沒有自己的解除安裝程式,請從開始功能表中選取控制台。
- 4. 從**控制台**中,選擇程式集→程式和功能。
- 5. 從「程式和功能」對話框中,找出適用的程式,然後選取解除安裝/變更。

6. 依照畫面上的指示來解除安裝軟件。

#### 3.4 硬碟問題疑難排解

問題:系統所指出的硬碟容量小於一般容量。

疑難排解和問題解決方案:對於配有 OneKey Recovery 功能的電腦,系統恢復功能需要佔用部份磁碟空間;這可能是造成磁碟容量不足的原因。

**進一步技術説明:**磁碟的額定容量採用十進制表示,以 1000 位元組為單位。但 實際的磁碟容量是以二進位制,以 1024 位元組來表示(例如,額定容量 1G 是 1000MB,而 1G 的實際容量是 1024MB)。 在 Windows 中,可以根據下列範例中的公式來計算硬碟容量:

磁碟的額定容量是 40GB, 實際容量為: 40 x 1000 x 1000 x 1000/(1024 x 1024 x 1024) = 37GB。

如果扣除服務分割區 3GB - 3 x 1000 x 1000 x 1000/

(1024 x 1024 x 1024) = 2.79GB,即可算出系統中所顯示的硬碟容量。

由於加總時四捨五入的關係,採用這個方法所計算的硬碟容量,可能與實際容量 稍有差別。

#### 3.5 Windows 疑難排解的特殊考量

請記錄下列資訊,稍後進行系統問題疑難排解時可能會用到:

- 軟件的序號。序號隨電腦一起提供,且由製造商個別提供。「説明中心」無法 擷取這個號碼。
- 2. 這款電腦機型的驅動程式支援 Windows 7 系統。
- 3. 使用 Windows Media Center 來觀賞電視時,請特別注意下列事項:
  - 在下列兩種情況下,您必須重新儲存頻道清單:
    - a. 將電視信號從數碼換成類比時,將會刪除數碼電視原本已儲存的頻道清單。當您想再次觀賞數碼電視時,就必須建立並儲存新的頻道清單。
    - b. 將電視信號從類比換成數碼時,將會刪除類比電視原本已儲存的頻道清 單。當您想觀賞類比電視時,就必須建立並儲存新的頻道清單。
  - 您必須先將 TV 電視卡輸入信號設為類比,才能觀賞圖文電視廣播 (Teletext) 節目。